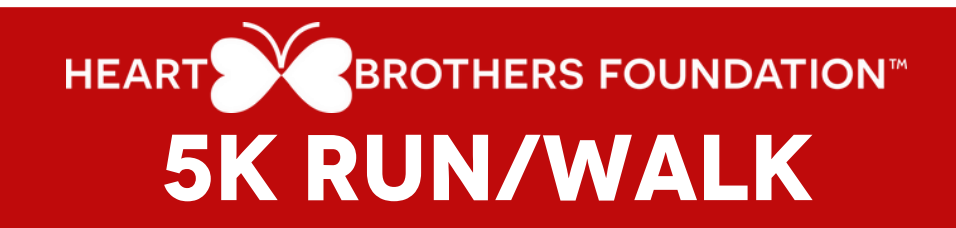

## **HOW TO PARTICIPATE**

AS A TEAM CAPTAIN

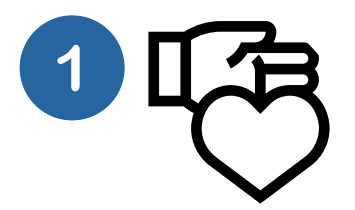

## Sign Up To Fundraise

Go to givebutter.com/runwalk-for-heartfailure & click one of the blue/white FUNDRAISE buttons on the left. Fill out the form to create an account (or sign in if you walked last year) & choose the "Create your own team" option.

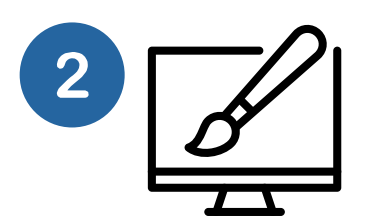

## Set Up Your Pages

Follow the instructions to set up your two Fundraising Pages: Team andIndividual. You will be asked to add only a logo (400x400) and \$ goal for your team page. you can personalize your Individual page more with a photo (400x400), \$ goal, AND short story about why you're participating. Click the blue Share & Manage link (to the right of your photo) for your Individual URL.

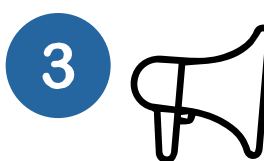

## **Share With Your Team**

Email your team members the event URL (givebutter.com/runwalk-for-heartfailure), your team name, and our PDF "HOW TO PARTICIPATE AS A TEAM MEMBER". \*Every member must 'Join' your team so their funds can be allocated correctly.

Questions? Contact Emily Lalone at emily@lalonemarketing.com. Visit heartbrothers.org/runwalk for all resources, FAQs, & event materials.